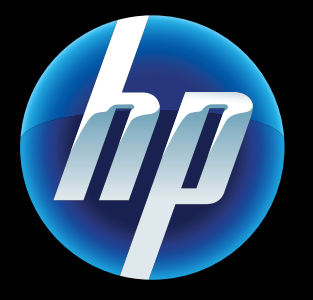

Printed in [English] © 2011 Hewlett-Packard Development Company, L.P.

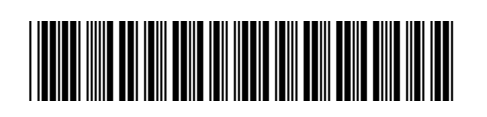

CQ809-90062

# บริการทางเว็บ

ครื่องพิมพ์ HP ใหม่ของคุณสนับสนุนบริการทางเว็บต่อ bไปนี้ เมื่อต้องการใช้บริการทางเว็บ เครื่องพิมพ์ของคุณ ต้องใช้การเชื่อมต่อเครือข่ายไร้สายสู่อินเทอร์เน็ต

### ePrint

ใช้บริการ ePrint ฟรีของ HP เพื่อพิมพ์อีเมลและสิ่งที่ แนบ หากคุณสามารถส่งอีเมลรายการใดได้ ก็แสดงว่าคุณ สามารถพิมพ์รายการนั้นได้ เมื่อต้องการลงทะเบียน ePrint ให้ไปที่ <u>www.eprintcenter.com</u>

#### eFax

ส่งและรับโทรสารด้วย eFax ผ่านบริการรับส่งโทรสารทาง เว็บโดยไม่ต้องใช้สายโทรศัพท์ บริการนี้ไม่มีการเรียกเก็บ ค่าใช้จ่ายเมื่อคุณส่งโทรสารไม่เกิน 20 หน้าและรับโทรสาร ไม่เกิน 20 หน้าต่อเดือน เมื่อต้องการลงทะเบียนเพื่อใช้ eFax ไปที่ <u>www.eFax.com</u>

หมายเหตุ: eFax อาจไม่มีให้บริการในบางประเทศ/ ภูมิภาค

### Print Apps (แอพพลิเคชันการพิมพ์)

พิมพ์เนื้อหาเว็บโดยไม่ใช้คอมพิวเตอร์ เลือกแอพพลิเคชัน บนหน้าจอหลักของเครื่องพิมพ์เพื่อพิมพ์หน้าเอกสาร ต่างๆ สำหรับทั้งครอบครัว พิมพ์คูปอง สูตรอาหาร แผนที่ ข่าวสาร หน้าเอกสารสี และอื่นๆ อีกมากมาย

| 🔅 การแก้ไขปัญหาการเปิดเครื่อง                                                                                                    |
|----------------------------------------------------------------------------------------------------|
| ้ แน<br>หากเครื่องพิมพ์ของคกเมิได้ไม่ได้ ให้ลองทำขั้นตอนดังนี้                                                                                           |
|                                                                                                    |
| <ol> <li>เดงบลกลายเพออก</li> <li>เดงบลกลายเพออก</li> <li>เลือนสุรณในเอรัยแล้วไปอีอออรั้น แล้วอีนออรไน (ค.ศ.ศ.ศ.ศ.ศ.ศ.ศ.ศ.ศ.ศ.ศ.ศ.ศ.ศ.ศ.ศ.ศ.ศ.ศ</li></ol> |
| 2. เสยบสายเพกสบเขาเบอกคาง แลาจงกตบุม ()                                                                                                    |
|                                                                                                    |
| ( า) การแก้ไขปัญหาเครือข่าย                                                                                                    |
| เรียกใช้ Wireless Network Test (การทดสอบเครือข่ายไร้                                                                                                    |
| สาย) เพื่อตรวจสอบว่าเครื่องพิมพ์ของคณอย่บนเครือข่าย                                                                                                    |
| ୍ କାର୍କ୍ର କାର୍ମ <b>ମାହ</b><br>କାର୍କ୍ର କାର୍ମ <b>ମାହ</b>                                                                                                   |
| <ol> <li>บนจอแสดงผลของเครองพมพ เหแตะ เอคอนระบบ เร<br/>สาย เพื่อเปิดเมน Wireless (ระบบไร้สาย)</li> </ol>                                                  |
| 2 แตะ Settings (การตั้งค่า) แล้วเลือก Wireless Network                                                                                                   |
| Test (การทดสอบเครือข่ายไร้สาย)                                                                                                    |
| รายงานการทดสอบเครือข่ายไร้สายจะพิมพ์ออกมาเมื่อ                                                                                                    |
| การทุดสอบเสร็จสิน                                                                                                    |
| หากูเครื่องพิมพ์ของคุณไม่ได้เชื่อมต่อกับเครือข่าย ให้ทำ                                                                                                  |
| ดังนี้                                                                                                    |
| <ol> <li>แตะไอคอนระบบไร้สาย เพื่อเปิดเมน Wireless (ระบบ</li> </ol>                                                                                       |
| ไว้สาย)                                                                                                    |
| 2. เลือก Settings (การตั้งค่า) และ Wireless Setup                                                                                                    |
| Wizard (ตัวช่วยการติดตั้งแบบไร้สาย)                                                                                                    |
| <ol> <li>ปฏิบัติตามคำแนะนำบนหน้าจอ</li> </ol>                                                                                                    |
| สำหรับข้อมูลเพิ่มเติม โปรดไปที่เว็บไซต์ศูนย์การพิมพ์ไร้                                                                                                  |
| สายของ HP ( <u>www.hp.com/qo/wirelessprinting</u> )                                                                                                    |

# การเชื่อมต่อแบบไร้สายอัตโนมัติ

การเชื่อมต่อแบบไร้สายอัตโนมัติจะกำหนดค่า กิเครื่องพิมพ์โดยใช้การตั้งค่าเครือข่ายไร้สายของคุณ โดยอัตโนมัติ ปฏิบัติตามคำแนะนำบนจอแสดงผลของ เครื่องพิมพ์เพื่อติดตั้งเครื่องพิมพ์ แล้วใส่ซีดีซอฟต์แวร์ เครื่องพิมพ์ ซอฟต์แวร์ดังกล่าวจะแนะนำขั้นตอนในการ ติดตั้งซอฟต์แวร์ให้คุณ

# การควบคุมเครื่องพิมพ์ขั้นสูงบน อุปกรณ์มือถือของคุณ

ดาวน์โหลดแอพพลิเคชันมือถือของ HP เพื่อรับการ ควบคุมการพิมพ์ระดับพรีเมียมมาไว้ในอุปกรณ์มือถือของ คุณ ไม่ว่าจะเป็นการพิมพ์ การสแกน การทำสำเนา และ อื่นๆ:

- เข้าถึงการควบคุมเครื่องพิมพ์ขั้นสูงบนอุปกรณ์มือถือ ของคุณ
- สแกนโดยตรงไปยังไซต์เครือข่ายสังคมสแกนโดยตรงไปยังบัญชีอีเมล
- สำหรับอุปกรณ์ที่สนับสนุนและฟังก์ชันการทำงาน ให้ดูที่ <u>www.hp.com/go/mobile-printing-solutions</u>

## หน้าจอหลัก

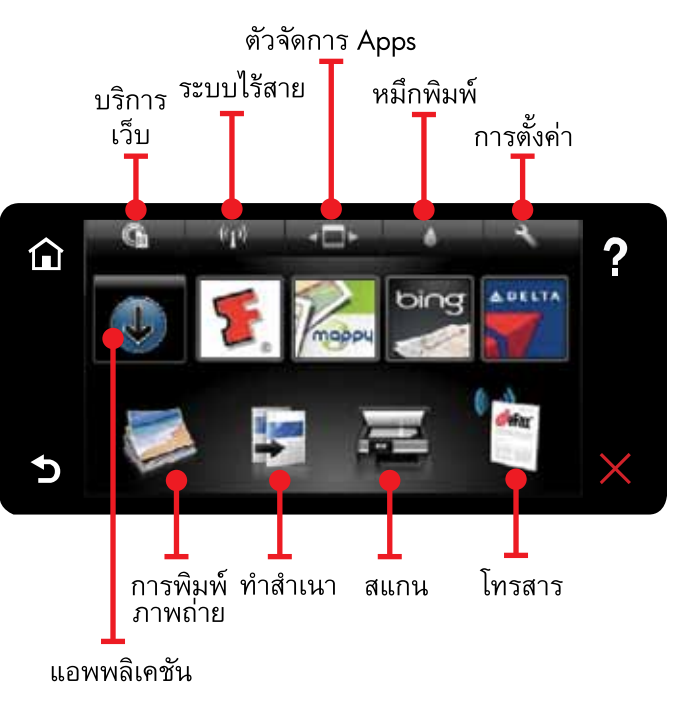

ุตะปุ่มหรือไอคอนเพื่อเปิดใช้งาน กวาดไปทาง ป**ิธ**ิซ้ายหรือขวาเพื่อเลื่อนดูแอพพลิเคชัน

หมายเหตุ: eFax อาจไม่มีให้บริการในบางประเทศ/ ภูมิภาค

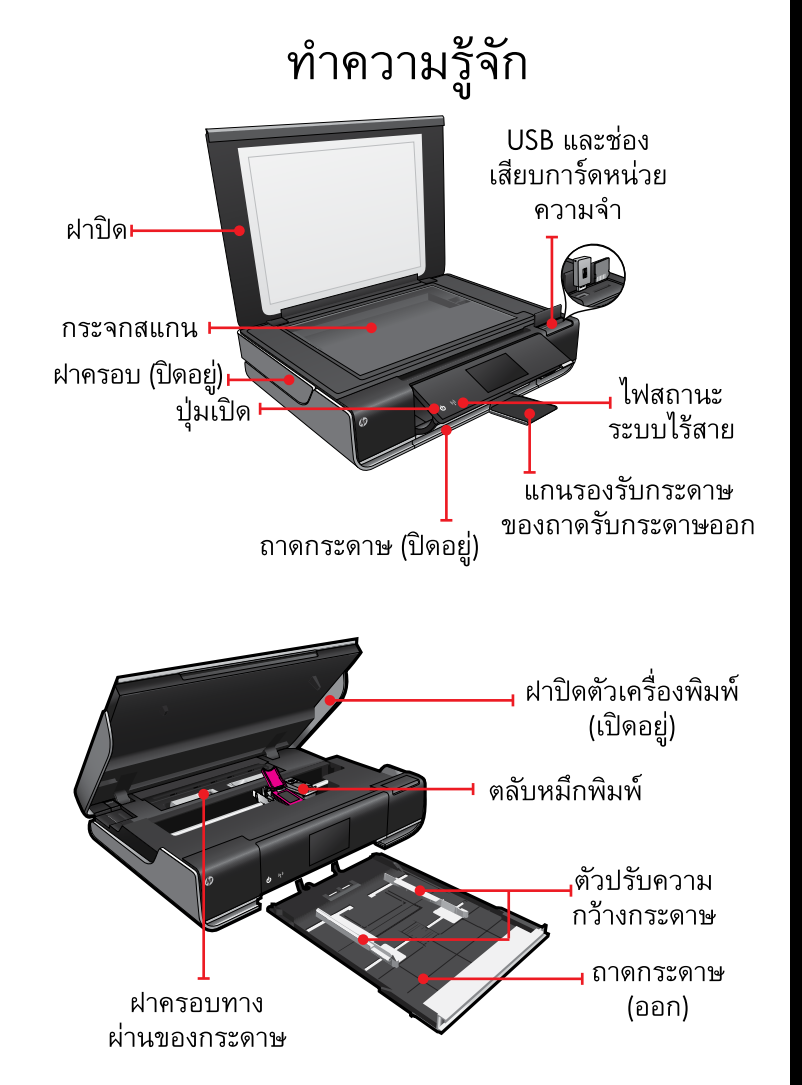

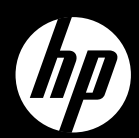

# ENVY <sup>110 Series</sup>

ข้อมูลอ้างอิงโดยย่อ

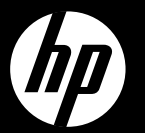

# ENVY<sup>110 Series</sup>

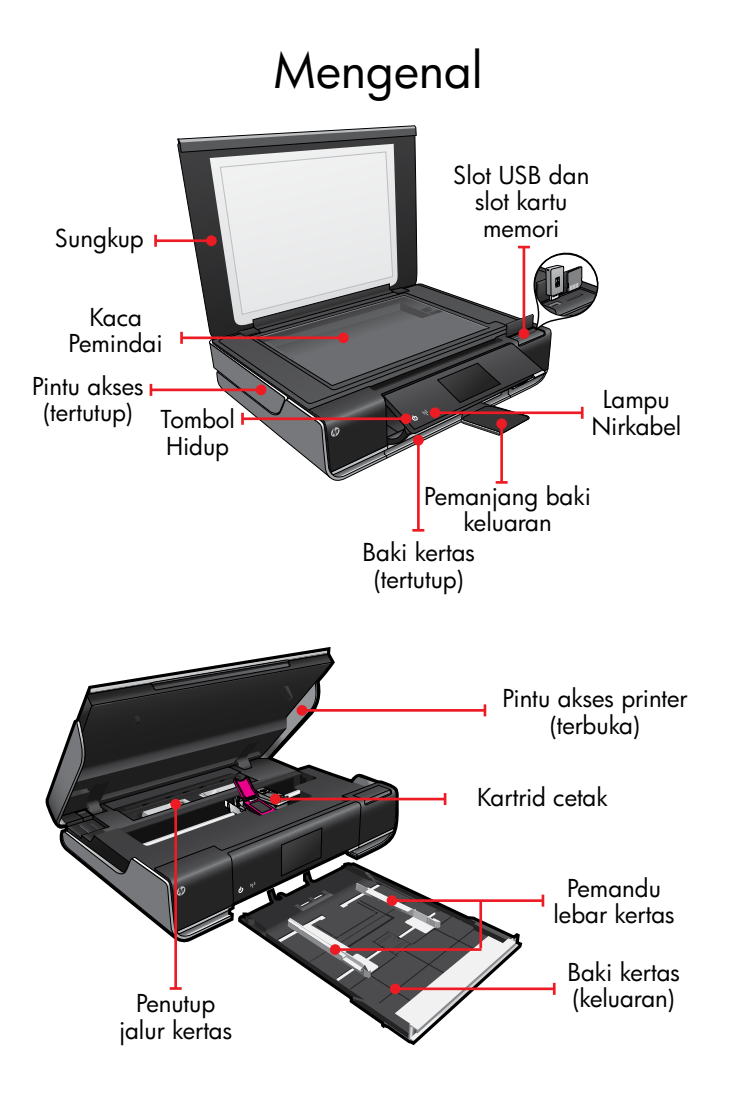

## Layar Laman

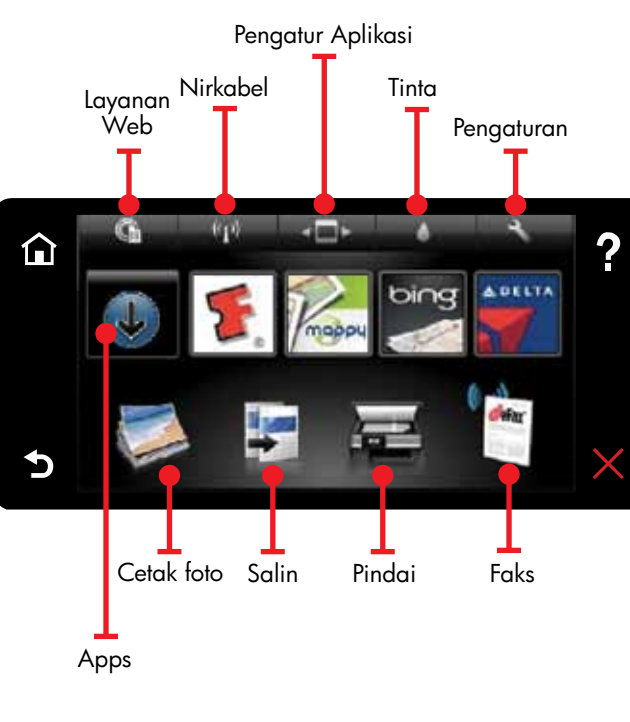

Sentuh tombol atau ikon untuk mengaktifkan. Sapu kan jari ke kiri atau ke kanan untuk menggulir isi Apps.

Catatan: eFax mungkin tidak tersedia di semua negara/wilayah.

Rujukan Cepat

## Koneksi Otomatis Nirkabel

Koneksi Otomatis Nirkabel secara otomatis akan mengonfigurasi printer dengan pengaturan jaringan nirkabel Anda. Ikuti petunjuk pada layar printer untuk mengonfigurasi printer, kemudian masukkan CD perangkat lunak printer. Perangkat lunak ini akan memandu Anda melewati penginstalan perangkat lunak.

## Pengontrol canggih printer pada perangkat seluler Anda

Unduh aplikasi seluler HP untuk kemampuan kontrol cetak berbayar (cetak, pindai, salin, dan banyak lagi) dalam perangkat seluler Anda:

- Akses pengontrol canggih printer pada perangkat seluler Anda.
- Pindai langsung ke situs jejaring sosial.
- Pindai langsung ke akun email.
- Untuk perangkat dan fungsionalitas yang didukung, lihat <u>www.hp.com/go/mobile-printing-solutions</u>.

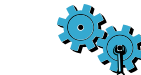

## Mengatasi Masalah Penyalaan

Jika printer Anda tidak mau hidup, cobalah langkah-langkah berikut:

- 1. Lepas kabel daya.
- 2. Hubungkan kembali kabel daya, kemudian tekan tombol ©.

Hati-hati agar cukup menekan tombol 🕲 sekali saja.

# <sup>((</sup>**^**))Mengatasi masalah jaringan

Jalankan Wireless Network Test (Tes Jaringan Nirkabel) untuk memastikan printer Anda berada dalam jaringan.

- 1. Pada layar printer, sentuh ikon **Nirkabel** untuk membuka menu **Nirkabel**.
- 2. Sentuh **Pengaturan**, lalu pilih **Tes Jaringan Nirkabel**.

Laporan Wireless Network Test (Tes Jaringan Nirkabel) akan dicetak setelah pengetesan selesai.

Jika printer Anda tidak terhubung ke jaringan:

- 1. Sentuh ikon **Nirkabel** untuk membuka menu **Nirkabel**.
- 2. Pilih **Pengaturan**, kemudian **Wisaya Konfigurasi Nirkabel**.
- Ikuti petunjuk pada layar.
   Untuk informasi lebih lanjut, kunjungi situs web Pusat Pencetakan Nirkabel HP (www.hp.com/go/wirelessprinting).

## Layanan Web

Printer HP baru mendukung layanan web berikut. Untuk menggunakan Layanan Web, printer Anda memerlukan koneksi jaringan nirkabel ke Internet.

#### ePrint

Gunakan layanan gratis HP ePrint untuk mencetak email dan lampirannya. Jika Anda dapat mengirimnya lewat email berarti Anda dapat mencetaknya. Untuk mendaftar ePrint, kunjungi www.eprintcenter.com.

#### eFax

Kirim dan terima faks melalui eFax (tanpa saluran telepon) menggunakan layanan faks berbasis web. Layanan ini gratis bila Anda mengirim hingga 20 halaman dan menerima hingga 20 halaman per bulan. Untuk mendaftar eFax, kunjungi www.eFax.com.

Catatan: eFax mungkin tidak tersedia di semua negara/wilayah.

#### Print Apps

Mencetak konten web tanpa menggunakan komputer. Pilih ikon Apps pada layar Laman printer untuk mencetak halaman untuk dinikmati seluruh anggota keluarga. Cetak kupon, resep, peta, berita, halaman mewarnai, dan lainnya.

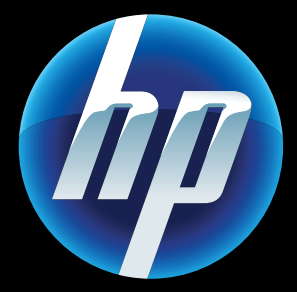

Printed in [English] © 2011 Hewlett-Packard Development Company, L.P.

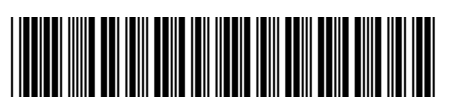

CQ809-90062